### **Attention Customers**

For Day-care, and Grooming, we are now managing all of our reservations, bookings, vaccinations, and pictures through Paw Partner. Check out the free Paw Partner mobile App and create a profile for your pet and check out the brand new pet social media platform to see pictures of your pet and all the cutest pet videos, pictures. The Paw Partner App is available on the App Store or the Google Play store or online at <u>PawPartner.com</u>!

https://pawpartner.com/pz/book?p=211085

#### SCROLL TO LEARN HOW TO REGISTER WITH PAW PARTNER

#### How to Register

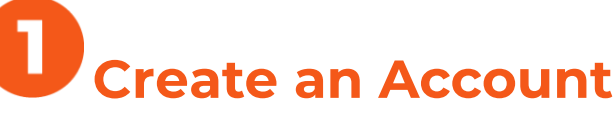

Start by downloading the Paw Partner App from either the Google Play Store or Apple's App Store (it's free!). Then create your Paw Partner account.

| ull 🗢         |             | 9:41 AM       |         | 100% 💷   |
|---------------|-------------|---------------|---------|----------|
| KBack         | ¢           | PAW<br>PARTNE | R       | ٩        |
|               | User Name   |               |         |          |
|               | Email Addre | SS            |         |          |
|               | Password    |               |         |          |
|               | Repeat Pass | word          |         |          |
|               | 6           | human che     | :k      |          |
| 1             | Cr          | reate Accou   | nt      |          |
|               | Already     | Have An A     | ccount? |          |
|               | 🍄 P A       | W PAF         | TNER    | 8        |
| (?)<br>Albaut | ۲           | <b>8</b>      | Ð       |          |
| About         | Premium     | Reserve       | Login   | Signup - |

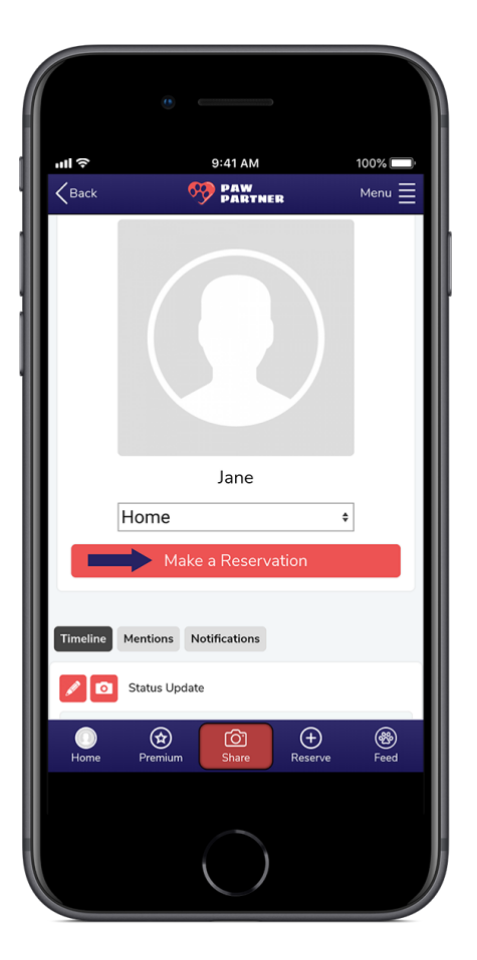

### **2**Make a Reservation

After you've successfully created an account, begin by clicking the 'Make a Reservation' button.

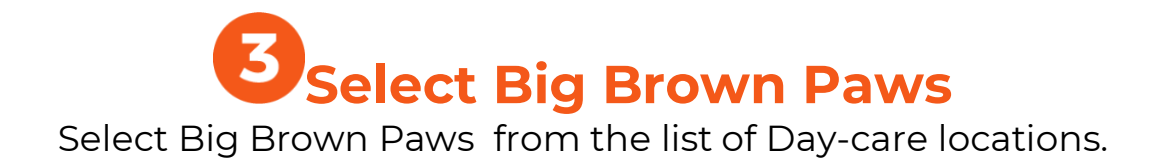

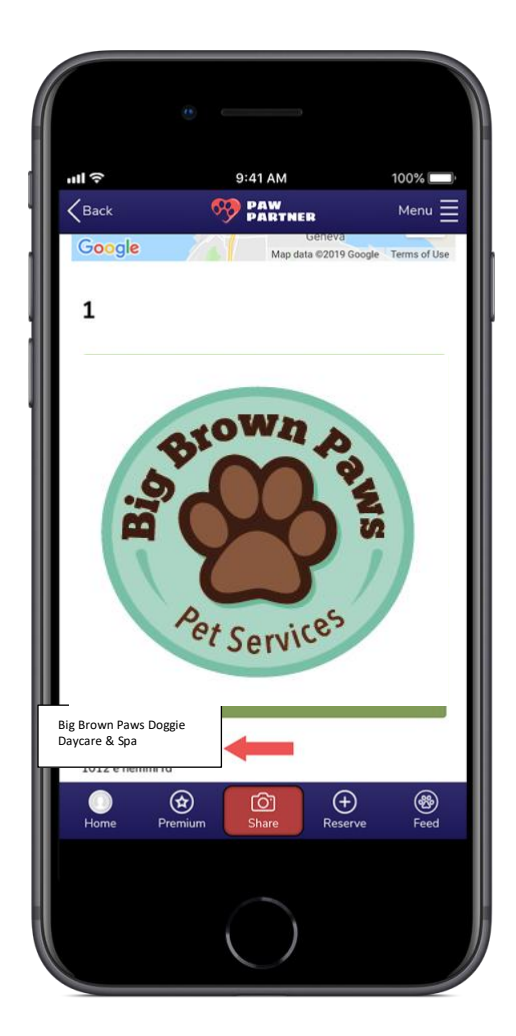

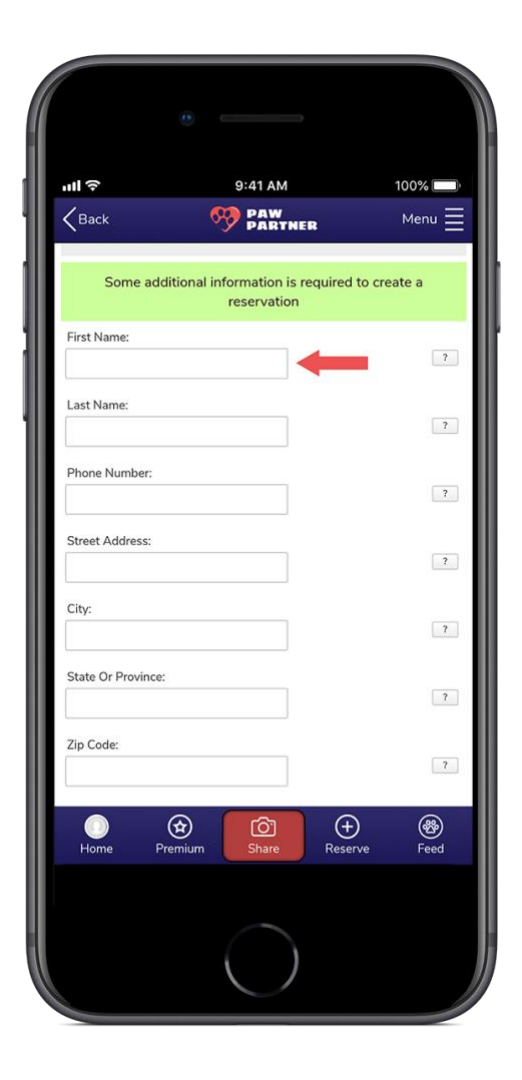

**Complete Your Information** 

Fill in the rest of your information, such as contact information and address.

## **5** Complete Your Dog's Profile

Tell us about Fido so we can take the best care of them at Big Brown Paws

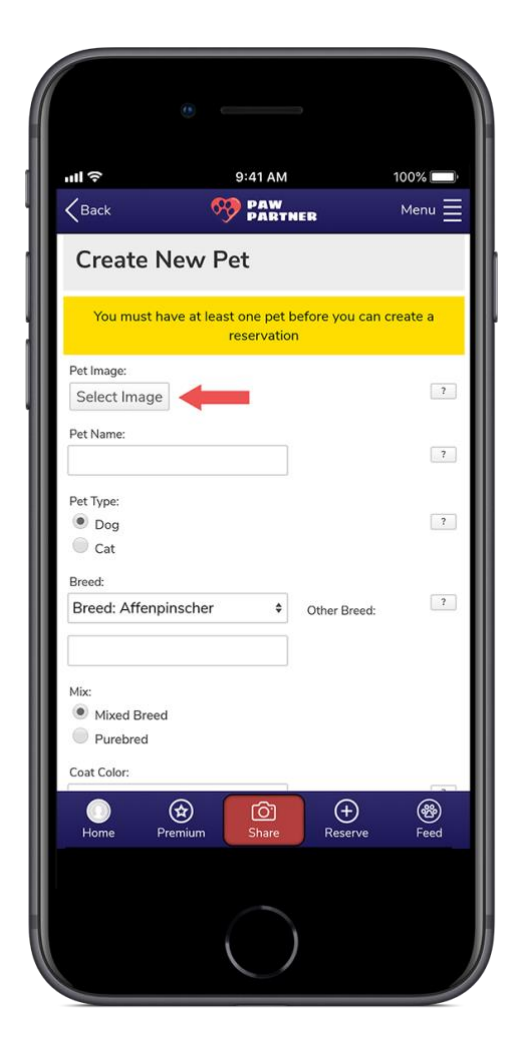

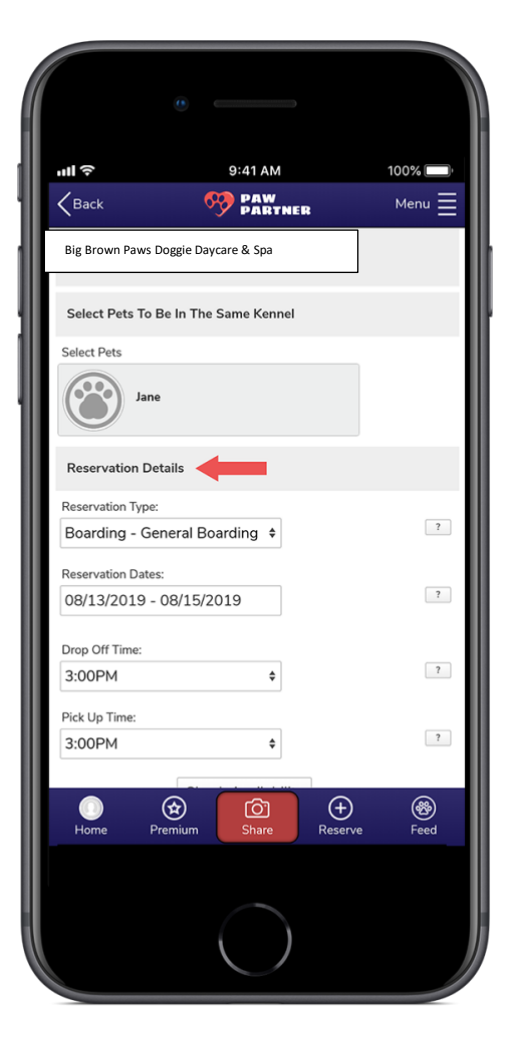

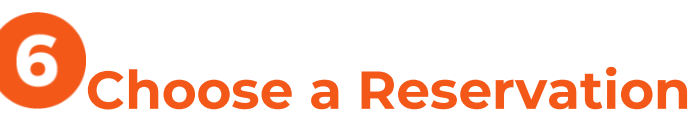

If you have multiple pets, choose which one (or both) you'd like to make a reservation for, then tell us the details of your reservation.

# **O**Upload Vaccination Records

We require all pets to be up-to-date on vaccinations before staying with us. Upload your documents through the app or on the Paw Partner website.

| ull ô                                                                                                    | 9:41 AM                                                                                                    | 100% 🗔                                                                 |
|----------------------------------------------------------------------------------------------------|----------------------------------------------------------------------------------------------------|------------------------------------------------------------------------|
| KBack                                                                                                    | M PAW PARTNER                                                                                                    | Menu 🔤                                                                 |
| The following through the en<br>Click to upload<br>on File<br>Click to upload<br>File<br>Click to upload<br>File | vaccinations are required to be of<br>d of the reservation:<br> your <u>Bordatella</u> vaccination record<br> your <u>DA2PP</u> vaccination record | orrent for Jane<br>ord - No Record<br>- No Record on<br>- No Record on |
| The                                                                                                    | available en the determined have                                                                                                    | eclested                                                               |
| Tot. for show                                                                                                    | n Reservation Dates: \$90                                                                                                    | selected                                                               |
| U                                                                                                    |                                                                                                    |                                                                        |
| Aug 13th                                                                                                    | \$30.00                                                                                                    |                                                                        |
| Wednesday<br>Aug 14th                                                                                            | 0<br>\$30.00                                                                                                    |                                                                        |
| Thursday<br>Aug 15th                                                                                             | 9<br>\$30.00                                                                                                    |                                                                        |
| 2 agree                                                                                                    | to the terms of the <u>Boarding an</u><br>Agreement                                                                                                | d Daycare                                                              |
| Create Res                                                                                                    | ervation Cancel                                                                                                    |                                                                        |
| O<br>Home F                                                                                                    | Premium Share Reso                                                                                                    | erve Feed                                                              |
|                                                                                                    | $\bigcirc$                                                                                                    |                                                                        |

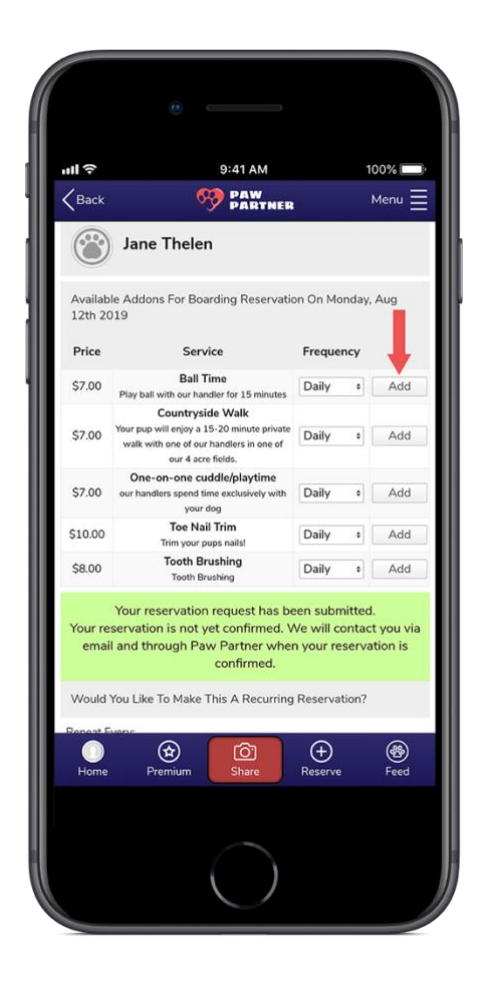

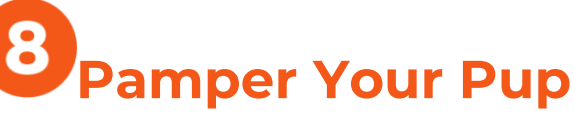

Let us know if you'd like any additional services for your pup during their stay, such as a group walk, grooming services, bus service or bath and nail cut.

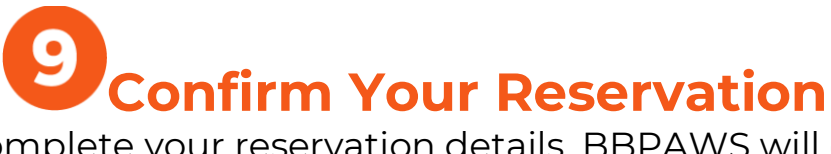

After you complete your reservation details, BBPAWS will contact you through the app and via email to confirm your reservation. You can check the status of your reservation in the app.

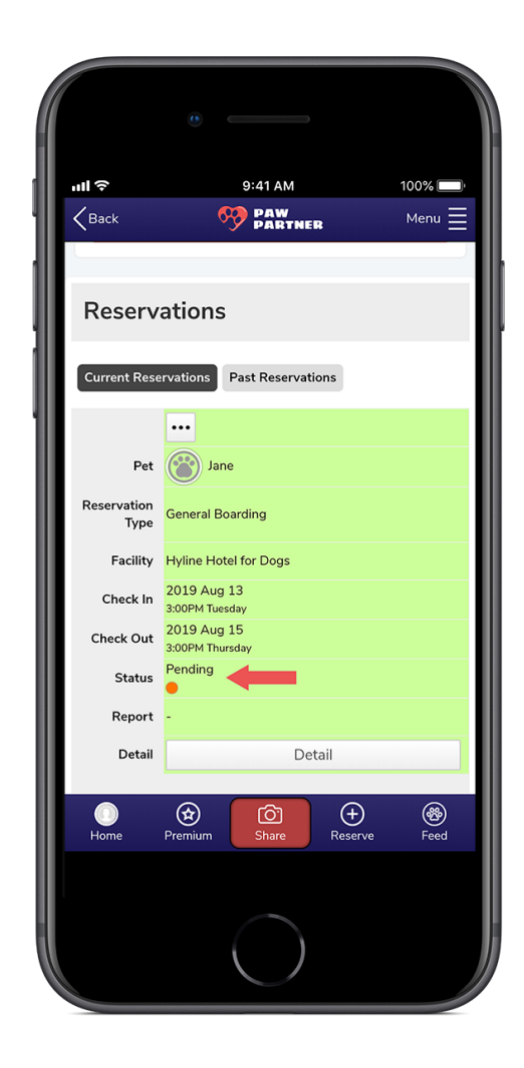